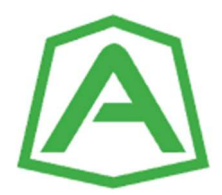

## Ambrogio Robotplæneklipper Kanalskift Guide

## Dette udføres af Autoriseret forhandler eller Autoriseret installatør!

Hvis Robotter i nabohaver laver signalforstyrelser pga. samme kantsignal, eller hvis samme kunde opsætter flere robotter på samme område, så skal signal-kanalen ændres, så robotterne kører på forskellige kanaler.

- 1) Åbn boksen på ladestationen ved hjælp af de 4 skruer
- 2) Indstil kanal ved hjælp af kontakterne 1-3 OBS! Brug kun kontakt 1-3! (Alle kontakter står som standard i OFF)

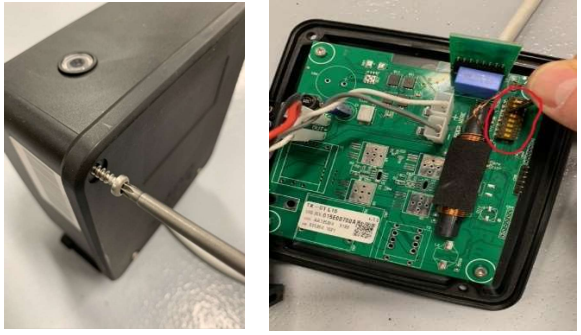

| Signal Kanal: | Kontakt 1 | Kontakt 2 | Kontakt 3 |
|---------------|-----------|-----------|-----------|
| 1 (Standard)  | OFF       | OFF       | OFF       |
| 2             | OFF       | OFF       | ON        |
| 3             | OFF       | ON        | OFF       |
| 4             | OFF       | ON        | ON        |
| 5             | ON        | OFF       | OFF       |
| 6             | ON        | OFF       | ON        |
| 7             | ON        | ON        | OFF       |
| 8             | ON        | ON        | ON        |

Eksempel: Hvis du skal indstille til Kanal 2 skal du ifølge skemaet blot tænde for kontakt 3

- 3) Du skal nu bare samle Sender-boksen igen, nu er kanalen på Ladestationen ændret.
- 4) Nu skal Robottens signal også ændres så lader og robot kører på samme kanal.
- 5) Brug en smartphone med **Ambrogio Service Appen**. (OBS. Hvis robotten har en touchskærm, kan alle de følgende trin ud udføres på touchskærmen i stedet før)
- 6) Tilføj robotten til "Garagen" i appen og vælg robotten.
- 7) (Billed 1) Når du er inde på den aktuelle robot, brug da værktøjsmenuen øverst til højre
- 8) Vælg Servicemenu!
- 9) (Billed 2) Gå lidt ned ad siden i Servicemenuen til du møder Signalkanal og tryk på den
- 10) (Billed 3) Vælg den Kanal der passer sammen med ladestationen.
- 11) (Billed 4) Tryk GEM

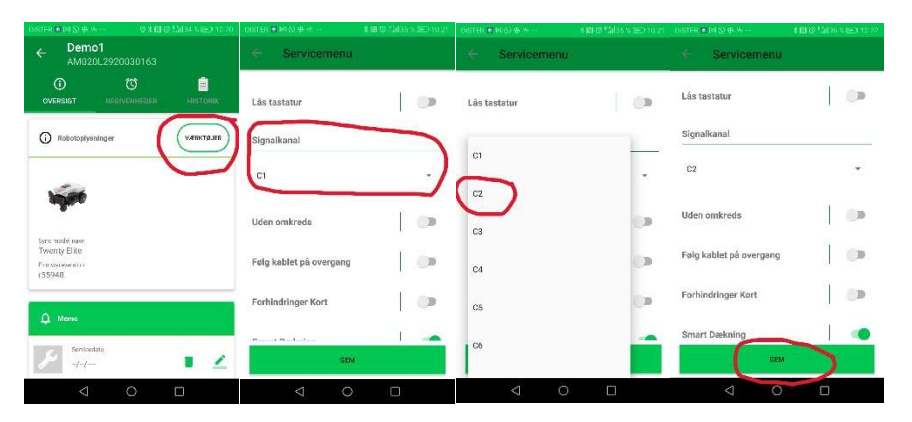